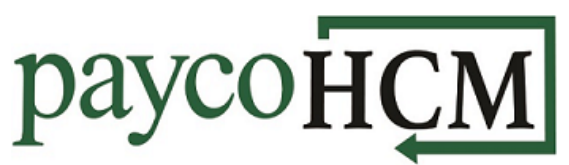

## **PaycoHCM Tips and Tricks: Submitting Timesheet Change Requests**

One of the many benefits of using PaycoHCM is the ability to request a timesheet change quickly and easily. Forgot to punch in this morning? Here is how to fix that:

 From the My Info navigation menu , select: My Time > Timesheet > Timesheet.

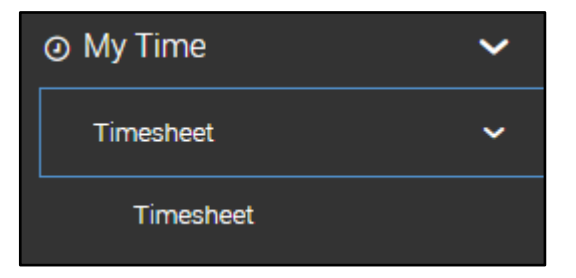

2) Select Change Requests.

CHANGE REQUESTS

3) Select the appropriate change type.

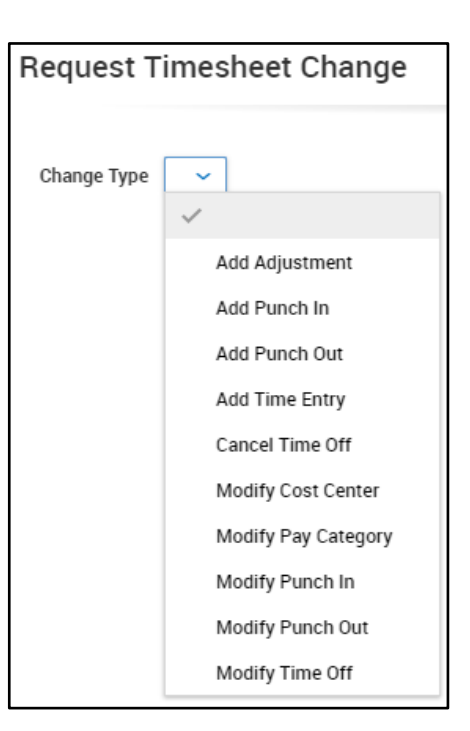

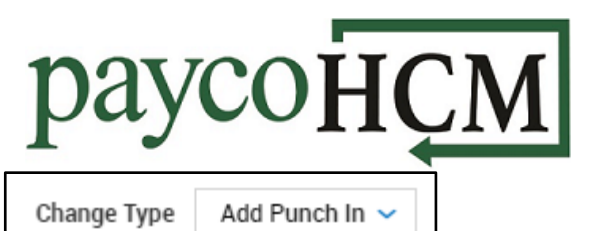

4) Enter the details for the change.

5) Click Submit Changes.

| - Cu i | hmit | Cha  | 0000 |
|--------|------|------|------|
| Su     | онн  | LIId | nues |
|        |      |      |      |

ADD PUNCH IN

Date

Time

**Request Change Comment** 

Sun 19 🗸

08:59a

|    |                                  | Please ent | ter reason for requesting a timesheet change. |
|----|----------------------------------|------------|-----------------------------------------------|
| 6) | Enter the reason for the change. | Reason:    |                                               |
|    |                                  |            |                                               |

7) Click Request.

| Request |  |
|---------|--|
|         |  |

Cancel

Request